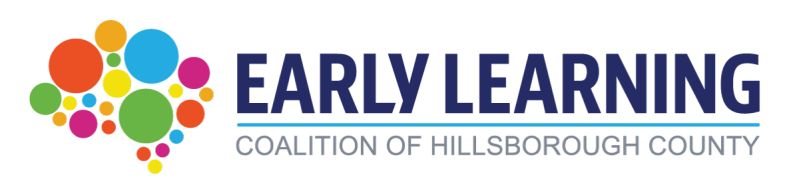

Quality Performance System Account Activation

- 1. Go to https://qps.floridaearlylearning.com
- 2. Click 'Activate Account'

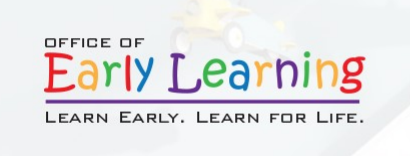

Quality Performance System

a. Enter your OEL Portal ID and your License Number
b. Click 'Lookup Account'

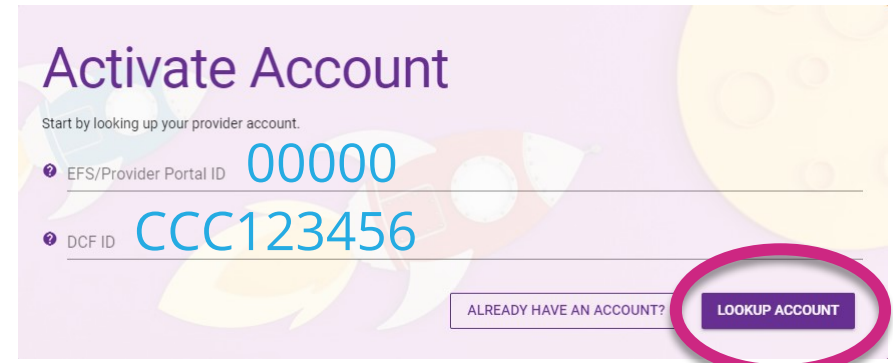

- 4. a. Your site name will appear at the top
  - b. Create and enter a Username
  - c. Create and enter a Password
  - d. Enter the email you want associated with the account
  - e. Click 'Account Email'

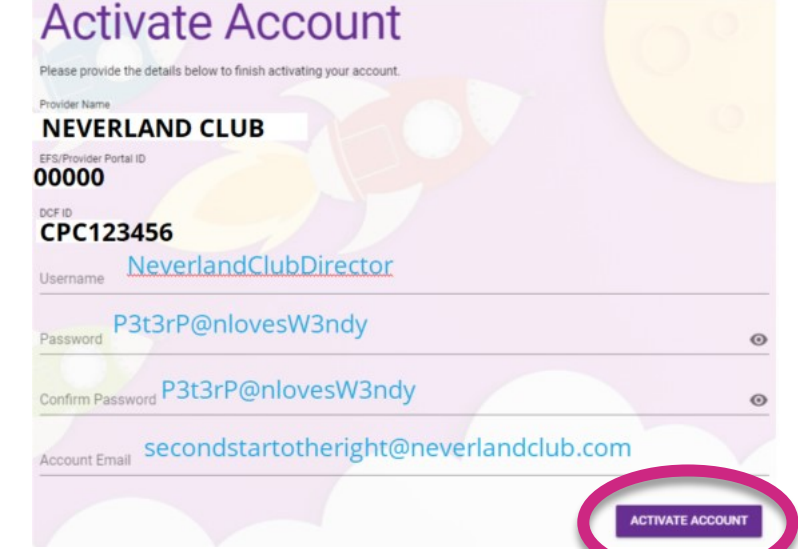

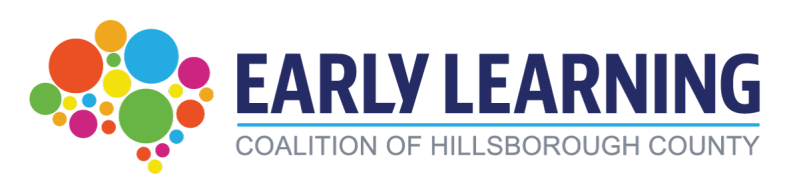

- 1. Go to https://qps.floridaearlylearning.com
- 2. Click 'Log In'

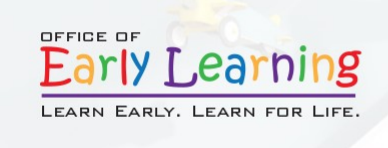

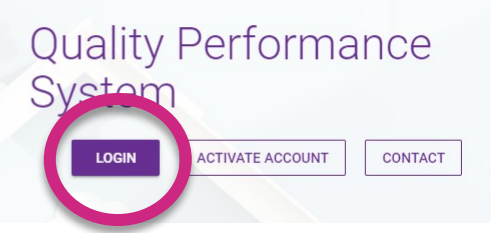

3. Click 'Staff' on the purple bar at the top of the screen

| HOME | STAFF | CLASSROOMS | REGISTRATIONS | COMPOSITE SCORES | IMPROVEMENT PLANS | NOTIFICATIONS |
|------|-------|------------|---------------|------------------|-------------------|---------------|
|      |       |            |               |                  |                   |               |

4. a. Verify your staff roster is correct

b. The roster is for teachers full-time in the classroom only. Do not list floaters, substitutes, cooks or bus drivers.

| ACTIVE INACTIVE |                           |                              | +       |
|-----------------|---------------------------|------------------------------|---------|
| Name 个          | Role                      | Email Address                | Actions |
| Minnie Mouse    | Instructional<br>Director | minnie@neverlandclub.com     | : 🗡 🗉   |
| Tinker Bell     | Teacher                   | tinkerbell@neverlandclub.com | : 🗡 🔳   |
| Sofia First     | Teacher                   | sofia@neverlandclub.com      | : 🗡 🔳   |
| Jake Pirate     | Teacher                   | jake@neverlandclub.com       | : 🖊 🔳   |

5. Click the purple 'Submit Roster' button. The button is on the Staff page under the staff roster list.

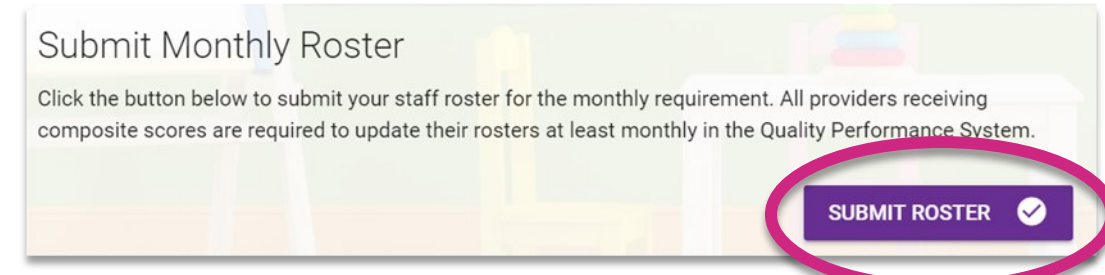

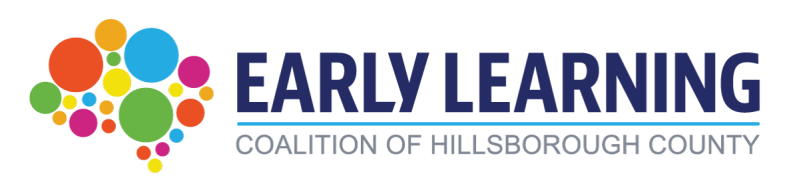

## Quality Performance System Monthly Rosters Updating

## **Inactivating Staff**

Click the *'trashcan'* icon to make staff members that are no longer employed at the center or have changed roles to a substitute, floater, cook, bus driver, etc.

| ACTIVE INACTIVE |                           |                              | +       |
|-----------------|---------------------------|------------------------------|---------|
| Name 个          | Role                      | Email Address                | Actions |
| Minnie Mouse    | Instructional<br>Director | minnie@neverlandclub.com     | : / =   |
| Tinker Bell     | Teacher                   | tinkerbell@neverlandclub.com | :       |
| Sofia First     | Teacher                   | sofia@neverlandclub.com      | : 🖊 🔳   |
| Jake Pirate     | Teacher                   | jake@neverlandclub.com       | E 🗶 🔳   |

## Adding Staff

Click the + icon or the 'Add Teachers' button to add staff to the roster

| Nome         | Dala                      | Email Address                | Action |
|--------------|---------------------------|------------------------------|--------|
| Nameri       | Role                      | Email Address                | Actio  |
| Minnie Mouse | Instructional<br>Director | minnie@neverlandclub.com     | : /    |
| Tinker Bell  | Teacher                   | tinkerbell@neverlandclub.com | : /    |
| Sofia First  | Teacher                   | sofia@neverlandclub.com      | : /    |
| Jake Pirate  | Teacher                   | jake@neverlandclub.com       | : /    |
| ADD TEACHERS |                           |                              |        |

When you add staff, you complete the information in the pop-up form. All staff who have the role of teacher **must** be assigned to a classroom.

| New Staff                          |   |
|------------------------------------|---|
| First Name Doc                     | Ì |
| Middle Initial                     |   |
| Last Name McStuffins               |   |
| Role Teacher · •                   |   |
| Date of Birth 03/23/1997           |   |
| Hire Date 03/23/1997               |   |
| Email Address thedocisin@yahoo.com |   |
| Assigned Classroom VPK             |   |
|                                    | 1 |